## DMT 20 Junior Version 3.21

## **INSTALLATION SUR LE SERVEUR**

A partir de la station :

Se connecter au réseau en qualité d'administrateur avec lien J: à \\<SERVEUR>\WINAPPLI

(on peut le faire en exécutant Altgest)

Mettre le CD dans le lecteur de la station

Exécuter <CD>:\Produits\Setup.exe Sélectionner la langue : Français

Entrer le numéro de série du produit et le code de licence

Dans la fenêtre Type d'installation,

- Cliquer sur Serveur réseau

Dans la fenêtre suivante,

- Modifier le répertoire d'installation en cliquant sur Parcourir

- Et entrer J:\JUNIOR20

Poursuivre l'installation.

## INSTALLATION LOCALE SUR LES STATIONS

1. Installation locale :

ATTENTION : Se connecter au réseau en <u>qualité d'administrateur</u> avec lien J: à \\<SERVEUR>\WINAPPLI (on peut le faire en exécutant Altgest)

Exécuter J:\JUNIOR20\CFG\INSTALL\CLIENT\NETSETUP.EXE Pour la sélection du Dossier de travail, taper C:\Travail Pour la sélection du Répertoire temporaire, conserver C:\WINDOWS\TEMP

2. Finalisation de la personnalisation : :

Exécuter Regedit

Dans HKEY\_CURENT\_USER, Software, Mecasoft, JUNIOR, IniDirectories, modifier la clé Working pour remplacer C:\travail par P:\

## ALTGEST Fiche complète.

Nom du logiciel : Description : Nom du partage : Répertoire Racine : Batch : Type : Suffixe : DMT20JU D.M.T. 20 Junior \\<Serveur>\Winappli P:\ J:\JUNIOR20\CFG\EXE\JUNIOR.EXE Windows 16 ou 32 bits PRO